## ขั้นตอนการสมัครใช้ระบบอีเลิร์นนิงเพื่อเข้าใช้หนังสีอคู่มือเตรียมสอบ ITPE ระดับ FE

ข้อมูลลิขสิทธิ์: คู่มือเตรียมสอบ ©2015 IPA, Japan และระบบอีเลิร์นนิง ©LIGHTWORKS Corporation

1. เข้าเว็บไซต์ <u>https://lightboat.lightworks.co.jp/en-promotion</u> แล้วคลิก Free e-learning ดังรูปด้านล่าง

| L<br>Y<br>Ju<br>Z | <section-header></section-header>                                                            |  |
|-------------------|----------------------------------------------------------------------------------------------|--|
| このウェブ             | = プサイトではサイトの利便性の向上を目的にクッキーを使用します。ブラウザの設定によりクッキーの機能を変更することもできます。詳細は <b>クッキー (cookie) について</b> |  |

ระบบจะเปิดหน้าเว็บสำหรับลงทะเบียน ให้กรอกข้อมูลให้ครบทุกช่องที่มีดอกจันสีแดง ได้แก่ ที่อยู่อีเมล, ชื่อ-สกุล,
 ปี/เดือน/วัน เกิด, สัญชาติ, ระบุว่าขณะนี้อยู่ในประเทศญี่ปุ่นหรือไม่ ยอมรับนโยบายความเป็นส่วนตัว แล้วกด Confirm

| In order | to use this service, pleas | e fill out the following information and click the "Confirm" button. | _             |
|----------|----------------------------|----------------------------------------------------------------------|---------------|
|          |                            | Email address*                                                       | $\Rightarrow$ |
|          |                            |                                                                      |               |
|          |                            | Name*                                                                | 2             |
|          |                            |                                                                      | <             |
|          |                            | Date of birth+                                                       | 2             |
|          |                            | year 🗸 month 🗸 day 🗸                                                 |               |
|          |                            | Nationality*                                                         |               |
|          |                            | Thailand                                                             |               |
|          |                            | Do you live in Japan at this moment?*<br>O Yes ® No                  |               |
|          |                            | How did you find our website?                                        |               |
|          |                            | Please select ~                                                      |               |
|          |                            | Do you hope to work in Japan?                                        |               |
|          |                            | Please select 🗸                                                      |               |
|          |                            | Privacy policy•                                                      |               |

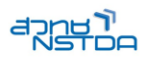

3. จากนั้น ระบบจะแสดงข้อมูลให้ตรวจสอบ หากข้อมูลถูกต้องแล้ว ให้กด Submit

|      | STEP 1 Enter your information    | STEP 2 Check your registered information                    | STEP 3 Comfirmed |       |
|------|----------------------------------|-------------------------------------------------------------|------------------|-------|
|      | Please make sure that the inform | ation you entered is correct and click the "Submit" button. |                  |       |
|      |                                  | Email address                                               |                  | 200   |
|      |                                  | s n@gmail.com                                               |                  | 3 Ya  |
|      |                                  | Name                                                        |                  | 1/1   |
|      |                                  | Sililiiiin                                                  |                  |       |
|      |                                  | Date of birth                                               |                  | R     |
| 1    |                                  | 19 2/1/12                                                   |                  |       |
| 16   |                                  | Nationality                                                 |                  |       |
|      |                                  | Thailand                                                    |                  |       |
|      |                                  | Do you live in Japan at this moment?                        |                  | THE P |
| -4   |                                  | No                                                          |                  |       |
| 37/~ |                                  | How did you find our website?                               |                  |       |
|      |                                  | Introduced from friends                                     |                  | A A   |
|      |                                  | Do you hope to work in Japan?                               |                  |       |
|      |                                  | I might want to work someday.                               |                  |       |
|      |                                  | Submit Return to the previous page                          | le )             |       |
|      |                                  |                                                             |                  |       |
|      |                                  |                                                             |                  |       |

4. ระบบอาจใช้เวลาประมาณ 2-3 นาที่ในการประมวลผล

| STEP 1 | Enter your information | STEP 2 Check your registered information                             | STEP 3 | Comfirmed |
|--------|------------------------|----------------------------------------------------------------------|--------|-----------|
|        |                        | The data is being processed.<br>This process may take a few minutes. |        | 0         |
|        |                        |                                                                      |        |           |
|        |                        |                                                                      |        | a         |

5. หลังจากเสร็จสิ้นแล้วระบบจะแสดงหน้าจอยืนยันการลงทะเบียน โดยจะส่งรหัสผ่านให้ทางอีเมล

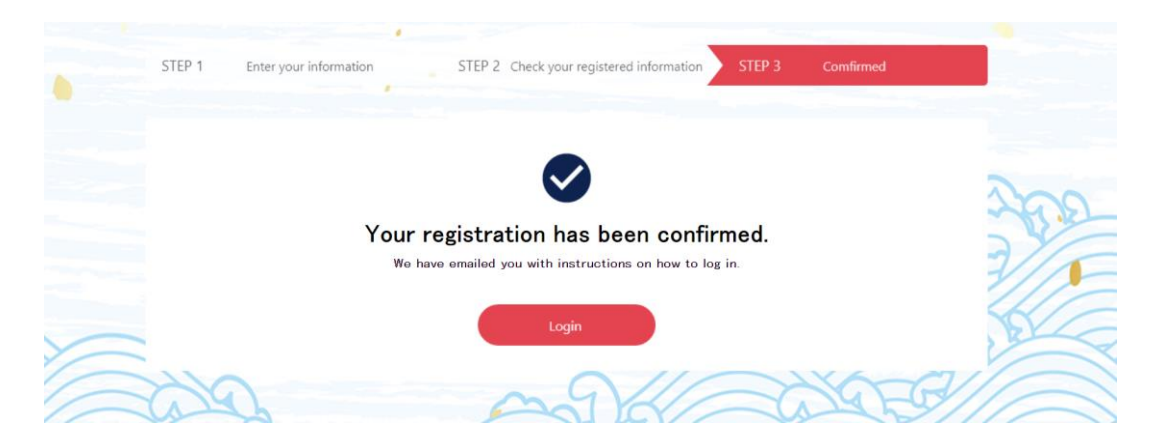

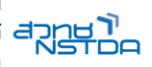

## 6. อีเมลที่ได้รับจะมีข้อความทั้งในภาษาญี่ปุ่น เวียดนาม และอังกฤษ ให้เลื่อนลงไปด้านล่างเพื่อดูรหัสผ่าน

[LIGHTBOAT] Your account is ready for e-Learning! Thank you for signing up for LIGHTBOAT! Your account is ready for your login. Please check the following instruction to start learning. Login page: https://www5.learningpark.jp/lightboat/ Your account info: User ID: s ..... n@gmail.com Password: C ......5; Access [e-Learning] tab on the home page to see the list of your e-Learnings. Click [Start] button to begin. If you have any inquiries, please contact us at: LIGHTBOAT@lightworks.co.jp LIGHTWORKS Corporation (This e-mail is sent from a send-only account. Please do not reply to this e-mail.) LIGHTWORKS Corporation Kojimachi KS Square 5-3-3 Kojimachi, Chiyoda-ku, Tokyo, Japan E-mail: LIGHTBOAT@lightworks.co.jp URL: https://lightboat.lightworks.co.jp/

 จากนั้น ให้ใช้รหัสผ่านที่ได้รับเข้าสู่ระบบได้ โดยไปที่ <u>https://www5.learningpark.jp/lightboat/</u> หรือคลิกลิงก์จากอีเมล หากหน้าเข้าสู่ระบบเป็นภาษาญี่ปุ่น ให้คลิกเลือก Language เป็น English เพื่อให้แสดงผลเป็นภาษาอังกฤษ

| LIGHTBOAT |                                            |  |
|-----------|--------------------------------------------|--|
|           |                                            |  |
|           | User ID                                    |  |
|           | stn@gmail.com                              |  |
|           | Password                                   |  |
|           | Language<br>〇 日本語 〇 中文繁體 〇 中文简体            |  |
|           | Login                                      |  |
|           | Forgot your password? Click here for help. |  |
|           | ver 5.1.41                                 |  |

## เนื้อหาสำหรับเตรียมสอบ ITPE ในระดับ FE

ระบบอีเลิร์นนิ่งของ LIGHTWORKS มีรายวิชาที่ครอบคลุมในหลายด้าน โดยส่วนใหญ่จะเป็นภาษาญี่ปุ่นและภาษาเวียดนาม แต่ เนื้อหาเตรียมสอบ ITPE ในระดับ FE ของ IPA, Japan จะอยู่ในสองหัวข้อ ดังรูปด้านล่าง

| LIGHTBOAT                  | ×                                 |                           | Statestation            | ? 🛔 🔍 🕞                 |
|----------------------------|-----------------------------------|---------------------------|-------------------------|-------------------------|
| Тор                        | Let's Start e-Le                  | earning                   |                         |                         |
| St<br>✔ Q                  | atus II  V Total of 105 record(s) |                           |                         |                         |
| NEW                        | NEW                               | NEW                       | NEW                     | NEW                     |
| IT Engineer course         | IT Engineer course                | ē                         | Khoá học: Tác phong là… | Khoả học: Tác phong là… |
| New FE Textbook Vol.1      | New FE Textbook Vol.2             | LIGHTBOATでできること           | Quản lý thời gian       | Làm việc nhóm           |
| 5<br>In progress ► Start ▼ | Ready                             | Ready                     | In progress             | €<br>Ready              |
|                            |                                   | 1.6.45                    |                         |                         |
| ®                          |                                   |                           |                         |                         |
|                            |                                   |                           |                         |                         |
| Khoá học: Tác phong là…    | Khoá học: Tác phong là…           | E Khoá học: Tác phong là… | ● ビジネス入門シリーズ            | ● ビジネス入門シリーズ            |

New FE Textbook Vol.1 จะครอบคลุมเนื้อหาด้าน Technology และ Vol.2 จะครอบคลุมด้านกลยุทธ์และการจัดการ เมื่อคลิก Start หรือคลิกที่หัวข้อที่ต้องการแล้ว จะแสดงหน้าจอดังรูปด้านล่าง

| In progress New FE Textbook Vol.1 IT Fundamentals<br>Progress rate: 5.3% |       |
|--------------------------------------------------------------------------|-------|
| Index                                                                    |       |
| Notice                                                                   |       |
| About the use of New FE Textbook                                         | Ready |
| Copyrights                                                               | Ready |
| Introduction                                                             |       |
| Course Text PDF (pp.1-11)                                                | Ready |
| Chapter1:Hardware                                                        |       |
| Course Text PDF (pp.12-111)                                              | Ready |
| Exercises                                                                | Ready |

หนังสือจะถูกแบ่งเป็นส่วน ๆ ตามหัวข้อ โดยสามารถคลิก Ready ด้านหลังของแต่ละหัวข้อเพื่อเปิดอ่านในรูปแบบ PDF ได้

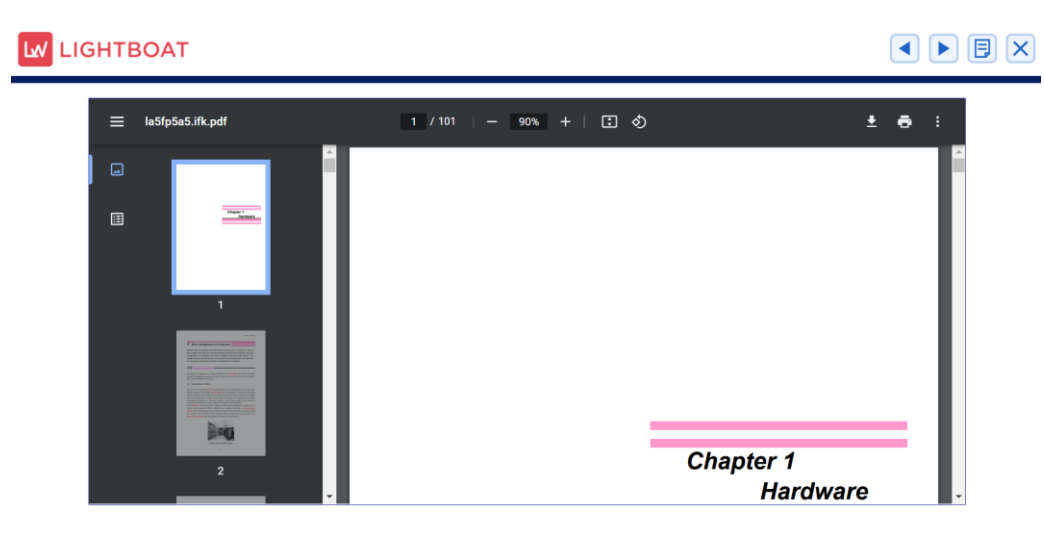